## Telis 6 Chronis RTS Deleting an automatic order

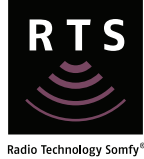

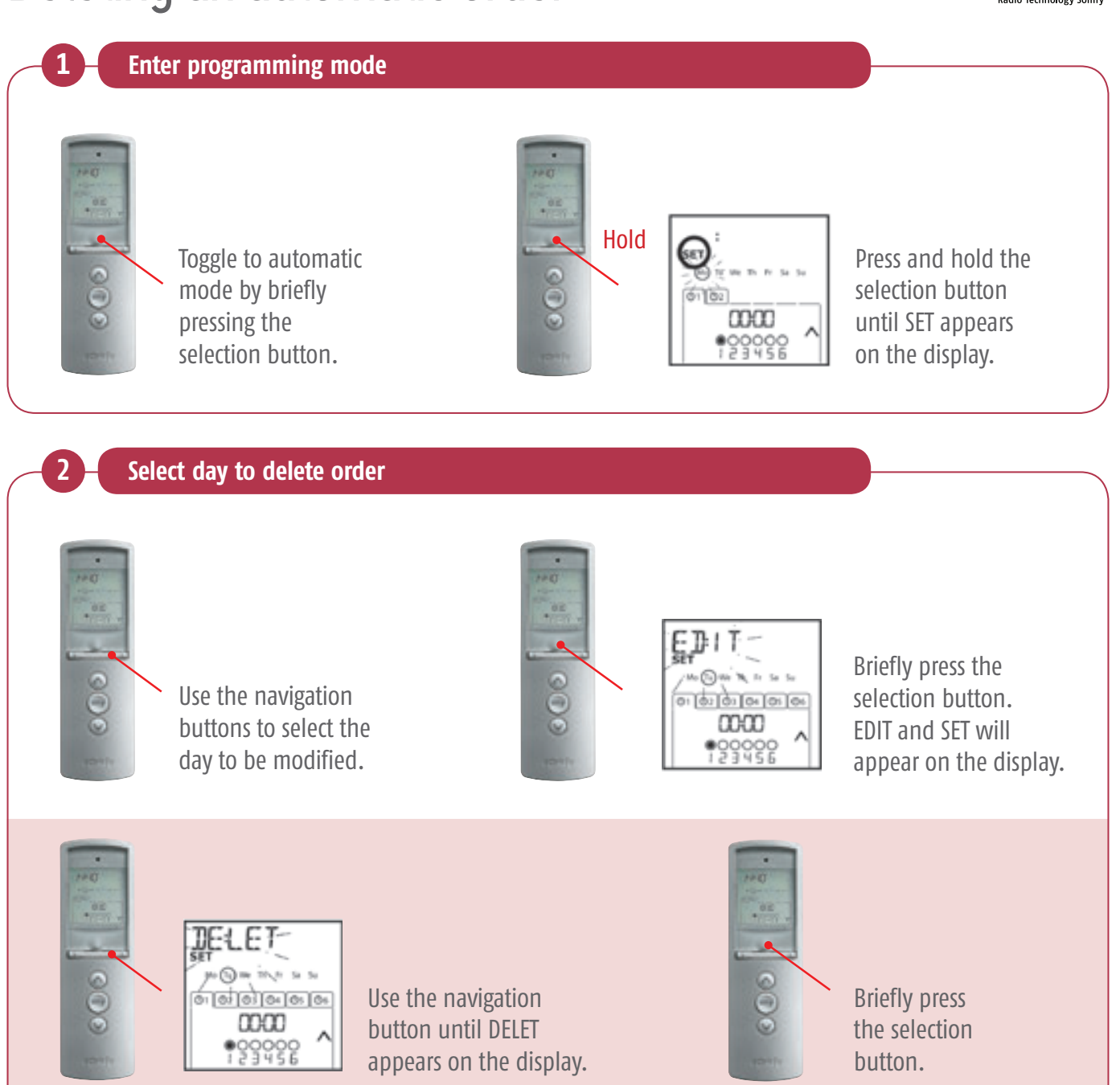

## Telis 6 Chronis RTS Deleting an automatic order

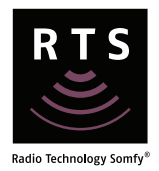

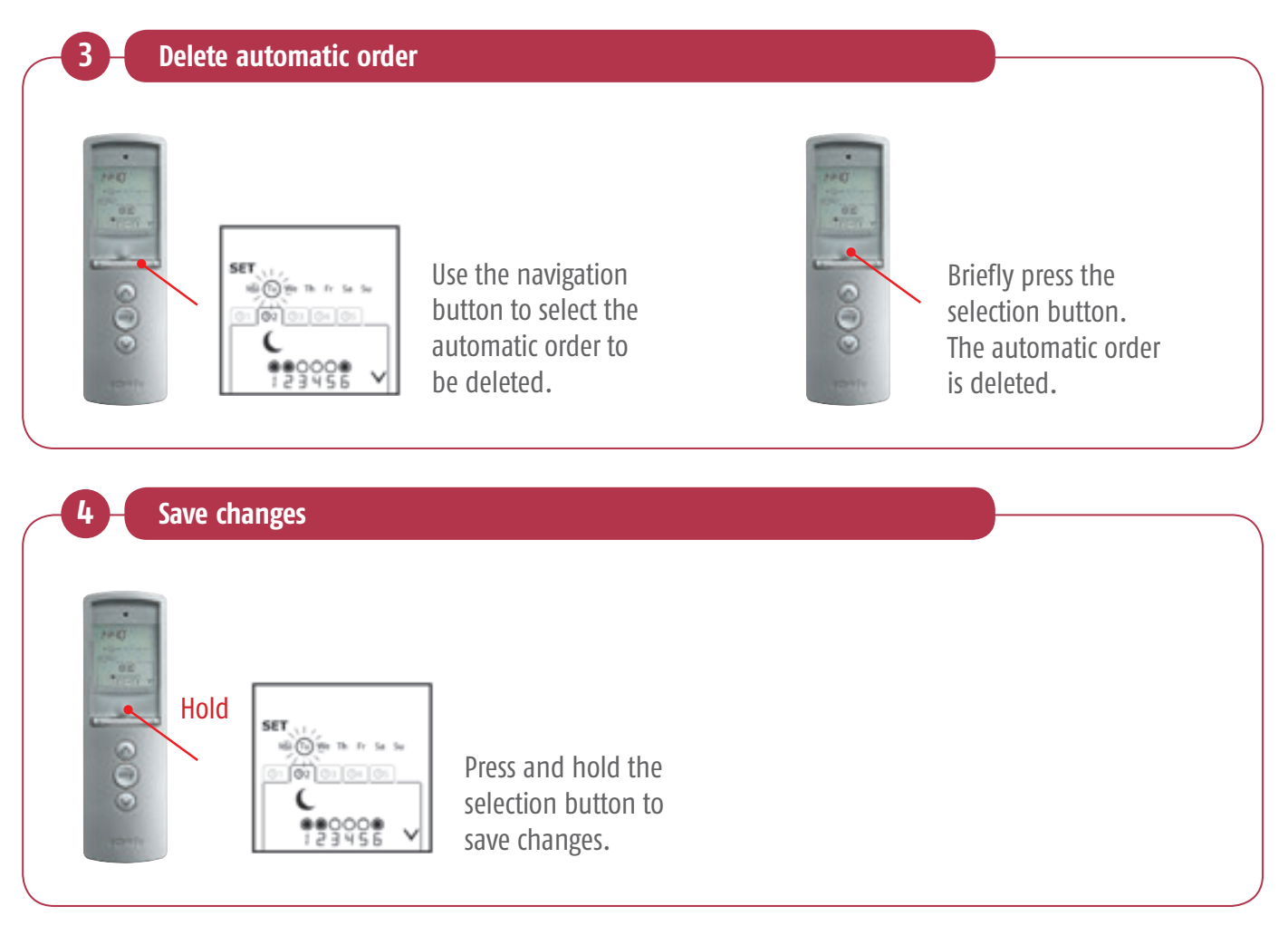

## Telis 6 Chronis RTS Deleting an automatic order

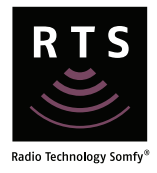

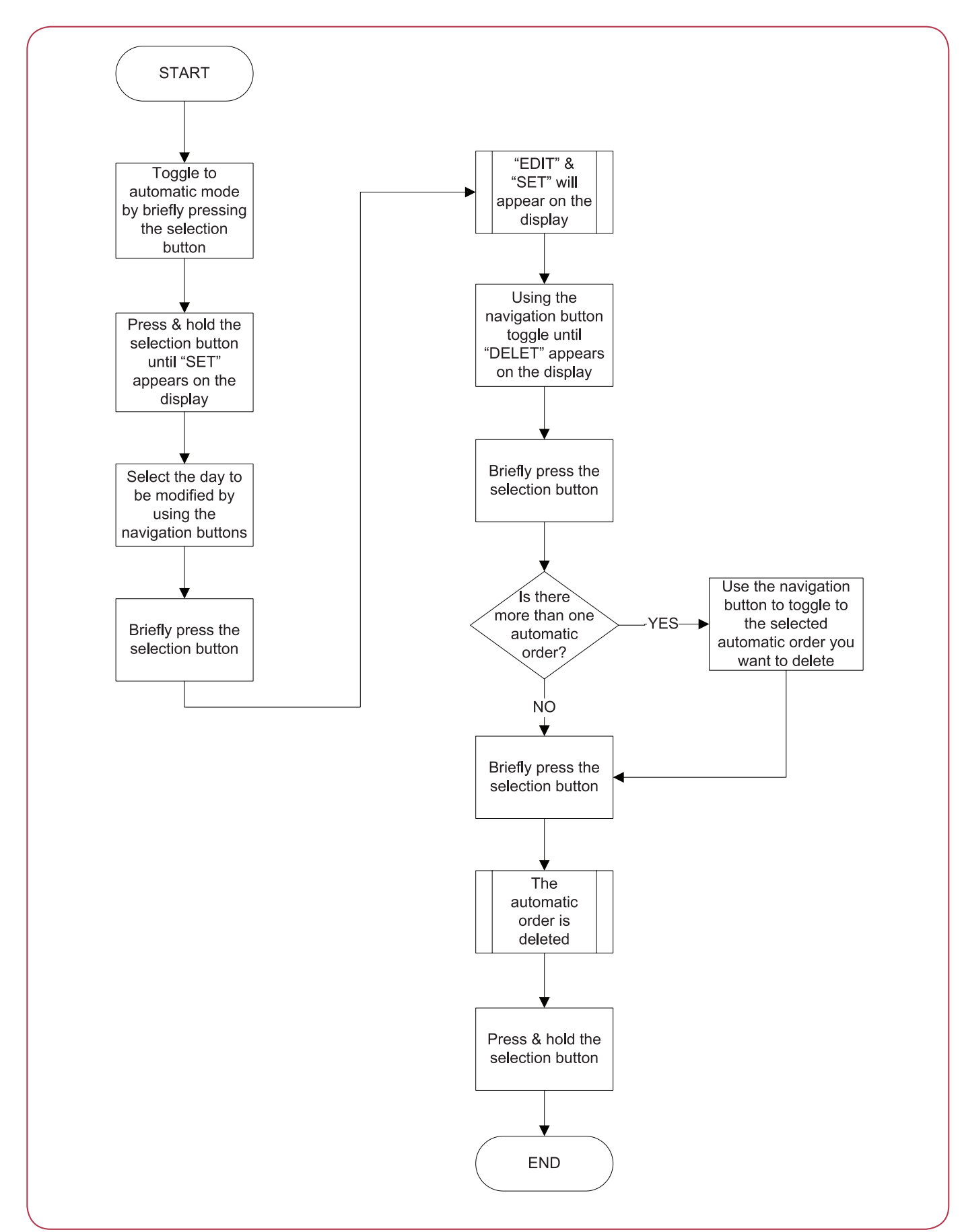